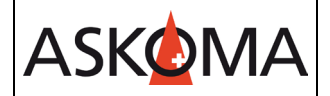

Voraussetzung:

- Heizstab ist angeschlossen und mit dem Netzwerk (LAN) verbunden.
- Firmwareversion min. 4.4.0
- 1. Gebe sie Speicher die Modbus-Funktionalität frei.

#### 1 Funktion Modbus starten:

Nach dem Starten der Funktion über den Button Pfeil zur Folgeseite springen.

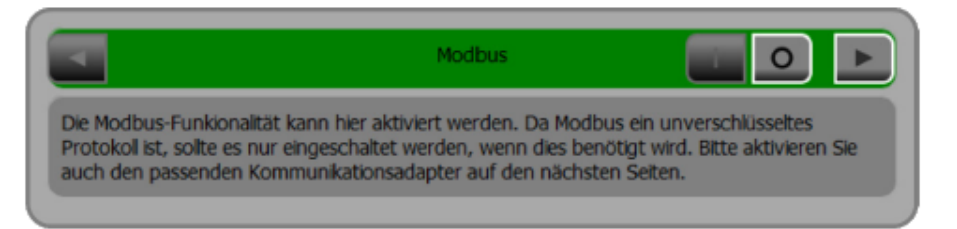

Abb. 1: Startbildschirm "Modbus"

## 2 Modbus-Funktionalität freischalten:

- Zur Freischaltung der Modbus-Funktionalität den Button "I" antippen.

| •        | ModBus TCP |     |
|----------|------------|-----|
| Protokol | E3DC       | [·] |
| Gerät    |            | 1   |
| Port     |            | 502 |
|          | übernehm   | en  |

Abb. 2: Modbus-Funktionalität ist ausgeschaltet

| •        | ModBus TCP |            |
|----------|------------|------------|
| Protokol | E3DC       | F          |
| Gerät    |            | 1          |
| Port     |            | 502        |
|          |            | übernehmen |

Abb. 3: Modbus-Funktionalität ist freigeschaltet

- 2. Öffnen sie in einem Webbrowser das Webinterface des Heizstabes mit <u>http://askoheat.local/setup3</u>, so gelangen Sie direkt ins Einstellmenü.
- 3. Setzen sie ein Haken auf TCP Master, geben Sie die IP-Adresse des E3/DC ein, E3/DC \$10 auswählen und auf START CONNECTION drücken.

| MODBUS                                                                                                    |                                                                                                    |                                                                                                    |
|----------------------------------------------------------------------------------------------------|----------------------------------------------------------------------------------------------------|----------------------------------------------------------------------------------------------------|
| Modbus TCP Port                                                                                                    | 502                                                                                                    | (default 502)                                                                                                    |
| Modbus TCP ID (used for Master Mode)                                                                                              | 240                                                                                                    | (default 1)                                                                                                    |
| MODBUS TCP MASTER MODE                                                                                                    |                                                                                                    |                                                                                                    |
| Enable Modbus TCP Master<br>Power To Heat: Polling power consumption or feedin from a<br>Smart Meter or Energy Management System) |                                                                                                    |                                                                                                    |
| IP Address of connected Smart Meter or Energy Management<br>System                                                                | x.x.x                                                                                                    | No connection will be<br>established with an<br>incorrect IP address.                                                        |
| Used Type of Smart Meter or Energy Management System                                                                              | Custom Settings<br>E3/DC S10<br>TQ EM420<br>Kostal Smart Energy Meter<br>Fronius Gen24<br>Huawei SUN2000 with WLAN-FE-10<br>Fronius Symo<br>ALPHA-ESS LAN | "Custom settings"<br>allow their own<br>parameters.<br>Otherwise the<br>settings will be<br>overwritten by the<br>selection! |
| Don't "PING" connected subsystem before reading values using<br>Modbus TCP                                                        |                                                                                                    | Special setting, use with care!                                                                                              |
| START CONNECTION                                                                                                    | After pressing, the Askoheat+ will<br>reboot, if you enable or disable<br>Modbus TCP Master mode. You<br>Should reload is page after 15<br>seconds!       | START<br>CONNECTION                                                                                                    |

Änderungen werden erst wirksam, wenn auf wird.

SAVE CHANGES

geklickt

ASKOMA

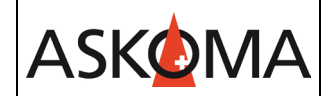

# Support

## E-Mail und Telefon

- <u>support@askoma.com</u>
- +41 62 958 70 99

## Support via Fernwartung

Mit Teamviewer

<u>https://download.teamviewer.com/download/TeamViewerQS.exe</u> > herunterladen (falls nicht schon installiert) öffnen, uns anrufen, die Benutzer ID und Kennwort durchgeben.

• Mit Anydesk

<u>https://anydesk.com/de/downloads/windows</u> > herunterladen (falls nicht schon installiert) öffnen, uns anrufen, die Benutzer ID durchgeben und die Anforderung annehmen.

# Supportzeiten

Montag bis Donnerstag: 07.00 - 11.45 Uhr 13.00 - 16.15 Uhr

Freitag: 09.00 - 11.45 Uhr 13.00 - 15.45 Uhr